## **Tipologia di screening: RICERCA**

Per lanciare la maschera di ricerca è necessario accedere alla voce "**Tipologia di screening**" presente nel Modulo "**Governance**" nel menu "**Programmazione Screening**".

Fig. 1: Maschera di ricerca della tipologia di screening

La maschera di ricerca è composta da sezioni:

- Parametri di ricerca
- Elenco dei risultati

Nella sezione "**Parametri di ricerca**" è possibile impostare la descrizione (o parte) della tipologia come filtro di ricerca.

Premendo il bottone

×

(se in possesso della relativa autorizzazione), il sistema esegue la ricerca e presenta l'elenco dei risultati nella sezione "**Elenco dei risultati**", come mostrato nell'immagine che segue.

Fig. 2: Elenco dei risultati della ricerca delle tipologie di screening

L'elenco dei risultati è organizzato in pagine da 10 righe ciascuna.

Premendo

×

è possibile accedere alla scheda di dettaglio della Tipologia di screening scelta per eseguire, eventualmente, le funzioni di modifica o eliminazione.